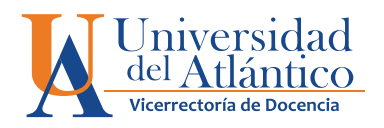

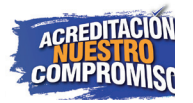

## GUÍA para DOCENTES ingreso de notas en CAMPUS IT

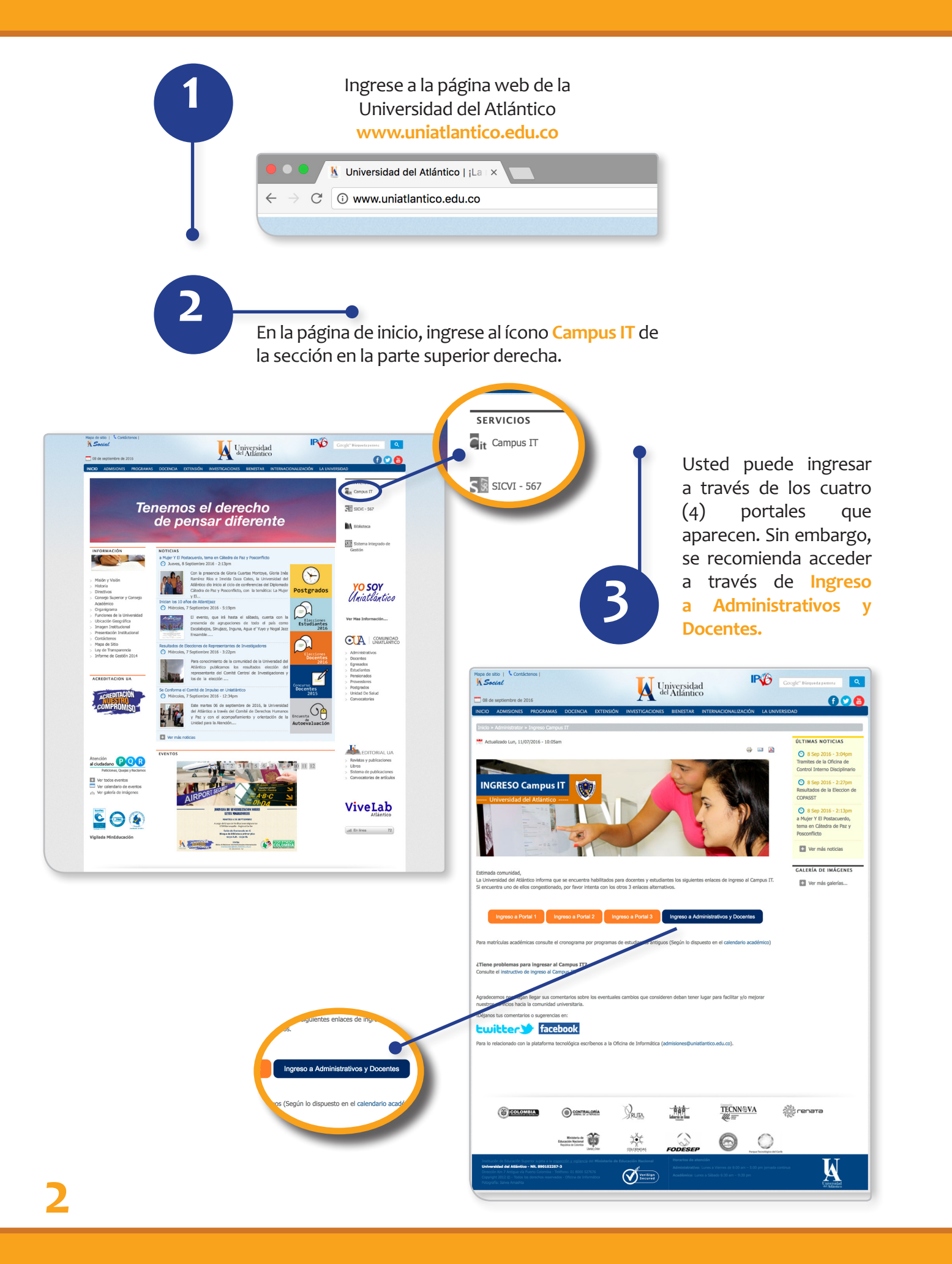

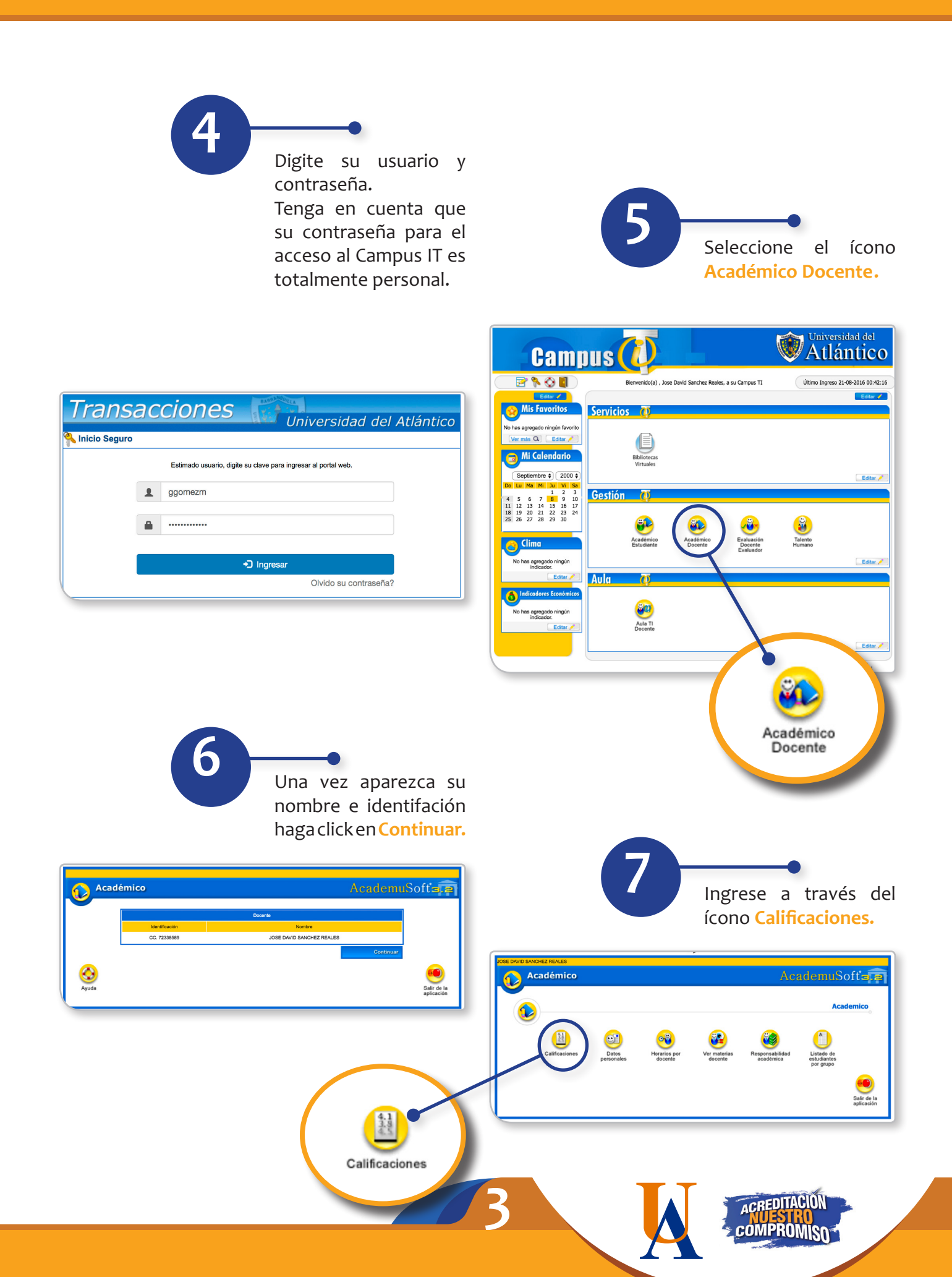

Seleccione en la sección **Datos Materia**, el curso al que desea ingresar, luego escoja el grupo de entre la **Lista de Grupos.** 

8

| ACa        | démic                     | 0                              |                                                                                                    |                                                        |               |               |                                                | Aca                                                  | ıder                                            | nuSof                                                  |
|------------|---------------------------|--------------------------------|----------------------------------------------------------------------------------------------------|--------------------------------------------------------|---------------|---------------|------------------------------------------------|------------------------------------------------------|-------------------------------------------------|--------------------------------------------------------|
|            |                           |                                |                                                                                                    |                                                        |               |               |                                                |                                                      |                                                 |                                                        |
|            |                           |                                |                                                                                                    |                                                        | Calificacione | es            |                                                |                                                      |                                                 |                                                        |
|            |                           |                                |                                                                                                    |                                                        | Datos Mater   | ia            |                                                |                                                      |                                                 |                                                        |
| 0          | Código                    |                                | Nombre de                                                                                                    | e la Materia                                           |               | Naturaleza    | Opcional                                       |                                                      | Unidad                                          |                                                        |
| 0          | 62447                     | TICS A                         | A UNIVERSITARIA                                                                                                    | OCESOS DE                                              |               | NORMAL        | SI                                             |                                                      |                                                 |                                                        |
| 0          | 30777                     | LENG                           | IANZA Y APREN<br>JA CASTELLANA                                                                                                    | DIZAJE DE LA<br>A                                      |               | NORMAL        | NO                                             | PEDAGOG                                              | BIA                                             | DL                                                     |
|            |                           |                                |                                                                                                    |                                                        |               |               |                                                |                                                      |                                                 |                                                        |
|            |                           |                                |                                                                                                    |                                                        |               |               |                                                |                                                      |                                                 |                                                        |
|            | Gru                       | ipo                            | Titul                                                                                                    | ar                                                     | Lista de Grup | Unidad        |                                                | Fe                                                   | cha Inicio                                      | Fecha Fin                                              |
| $\sim$     | 10                        |                                |                                                                                                    |                                                        |               |               |                                                | 25.0                                                 | 07-2016                                         | 16-12-2016                                             |
| $\bigcirc$ | 11                        |                                |                                                                                                    |                                                        |               |               |                                                | 25-0                                                 | 07-2016                                         | 16-12-2016                                             |
|            | 25                        |                                |                                                                                                    |                                                        | 0100/1022     |               |                                                | 20                                                   | 07 2010                                         | 10 12 2010                                             |
|            |                           |                                |                                                                                                    |                                                        | CIUDADE       |               | <b>ARIA</b>                                    | 25-0                                                 | 07-2016                                         | 16-12-2016                                             |
|            |                           |                                | Notas                                                                                                    | lingre                                                 | CIUDADE       | LA UNIVERSIT  | <b>ARIA</b>                                    | 25-0                                                 | 07-2016                                         | 16-12-2016                                             |
| •          | Sei<br>BL<br>eva          | ñor Doce<br>OQUEE<br>aluación. | ITTULAR<br>43<br>19<br>Notas<br>Inte, una vez te<br>EL GRUPO, de<br>Recuerde, es su                                                                                                    | Ingre<br>calification<br>esta forma e<br>responsabilid | CIUDADE       | LA UNIVERSIT  | ARIA<br>nes de ur<br>sobre los<br>i de los dat | 25-0<br>Ver<br>Grupo y<br>registros co<br>os consign | una noi<br>consigna<br>ados po                  | 16-12-2016<br>ta específica<br>ados en esa<br>r usted. |
|            | Sei<br>BL<br>eva<br>Ayuda | ñor Doce<br>OQUEE<br>aluación. | All Antiparties and a second and a second an | nga registrada<br>esta forma e<br>responsabilid        | CIUDADE       | ELA UNIVERSIT | ARIA                                           | 25-0<br>Ver                                          | una nof<br>consigna<br>lados po<br>Vol<br>al in | ta específica<br>ados en esa<br>or usted.              |

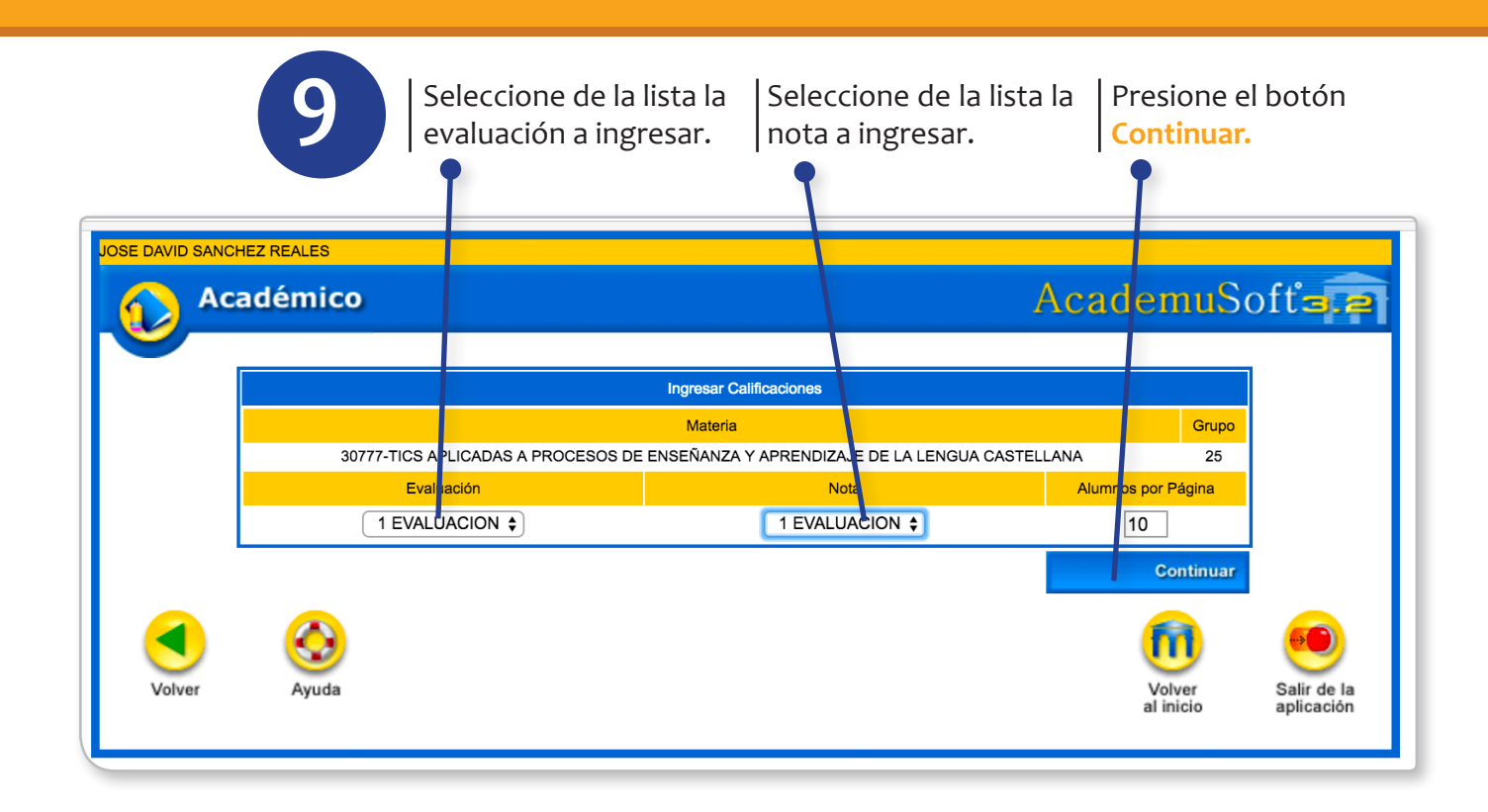

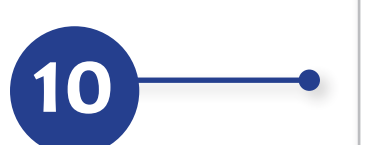

Ingrese o registre las notas en la casilla correspondiente.

Para los estudiantes sin nota, evite dejar la casilla vacía utilizando alguna de las opciones que ofrece el Sistema (PE: Pendiente / NP: No Presentó / AN: Anulado).

Cuando haya ingresado los 10 estudiantes correspondientes a la primera página presione el botón Registrar.

|                   |                  | Ingresar                 | Calificaciones     |              |         |                     |                     | 1                 |
|-------------------|------------------|--------------------------|--------------------|--------------|---------|---------------------|---------------------|-------------------|
|                   |                  | Mater                    | ia                 |              |         |                     | Grupo               |                   |
| 307               | 77-TICS APLICAD  | AS A PROCESOS DE ENSEÑAN | ZA Y APRENDIZAJE I | DE LA LENGUA | CASTELI | ANA                 | 25                  |                   |
|                   | Evalu            | ación                    |                    | ١            | lota    |                     |                     |                   |
|                   | 1 EVAL           | JACION                   |                    | 1 EVA        | LUACION | 4                   |                     |                   |
| Listado de Estudi | antes »» 01 - 10 | de 34 🛊                  |                    |              |         |                     |                     |                   |
| Identificación    |                  | Nombre                   |                    | Nota         | A       | Fallas<br>cumuladas | Fallas Ocurridas    |                   |
| CC-30602396       | APRICANO D       | E LA HOZ ZULENIA CELINA  | 3.0                |              |         | -                   |                     |                   |
| CC - 104070880    | ABINDOR CAR      | AGN/T ARRAY ONCOM        | 4.6                | i (†         | B       | -                   | 1                   |                   |
| DC-114004E108     | ARRETA NO.       | INA JULETH REFECTA       | 4.5                | 5 <b>\$</b>  | 3       | -                   |                     |                   |
| DC - 108804088    | BARROS NOS       | PROJEZ NUBIS EXTHER      | 3.3                | \$           | B       | -                   |                     |                   |
| DC-30803077       | BLANCO ORT       | EGA KARY ELENA           | 3.2                | : +          |         | -                   | 2                   |                   |
| CC - 1120487138   | BOLINAR ARD      | DA JORGE LUNS            |                    | PE 🛊         |         | -                   |                     |                   |
| CC - 1082877154   | CANTILLO M       | URTINEZ KAREN YERINA     |                    | PE 🖨         | 3       | -                   |                     |                   |
| CC - 1044422877   | CERNANTES        | FISCHER ESTRELLA BOPIA   | 4.4                |              |         | -                   |                     |                   |
| CC-1140808070     | COHEN BADA       | LLO ANOELICA MARIA       | 4.3                | •            | 3       | -                   |                     |                   |
| CC - 100008108    | CORDERO EI       | INTIA KEYLA PATRICIA     |                    | NP \$        |         |                     |                     |                   |
| ESTADO            | >>               | PE: PENDIENTE            | NP: NO PRE         | SENTÓ        |         | AN: AN              | NULADA              |                   |
|                   |                  |                          |                    | Mod          | ificar  |                     | Registrar           | Í                 |
|                   |                  |                          |                    |              |         | /                   | n                   |                   |
| er Ayuda          |                  |                          |                    |              |         |                     | Volver<br>al inicio | Salir d<br>aplica |

ACREDITACION NUESTRO COMPROMISO

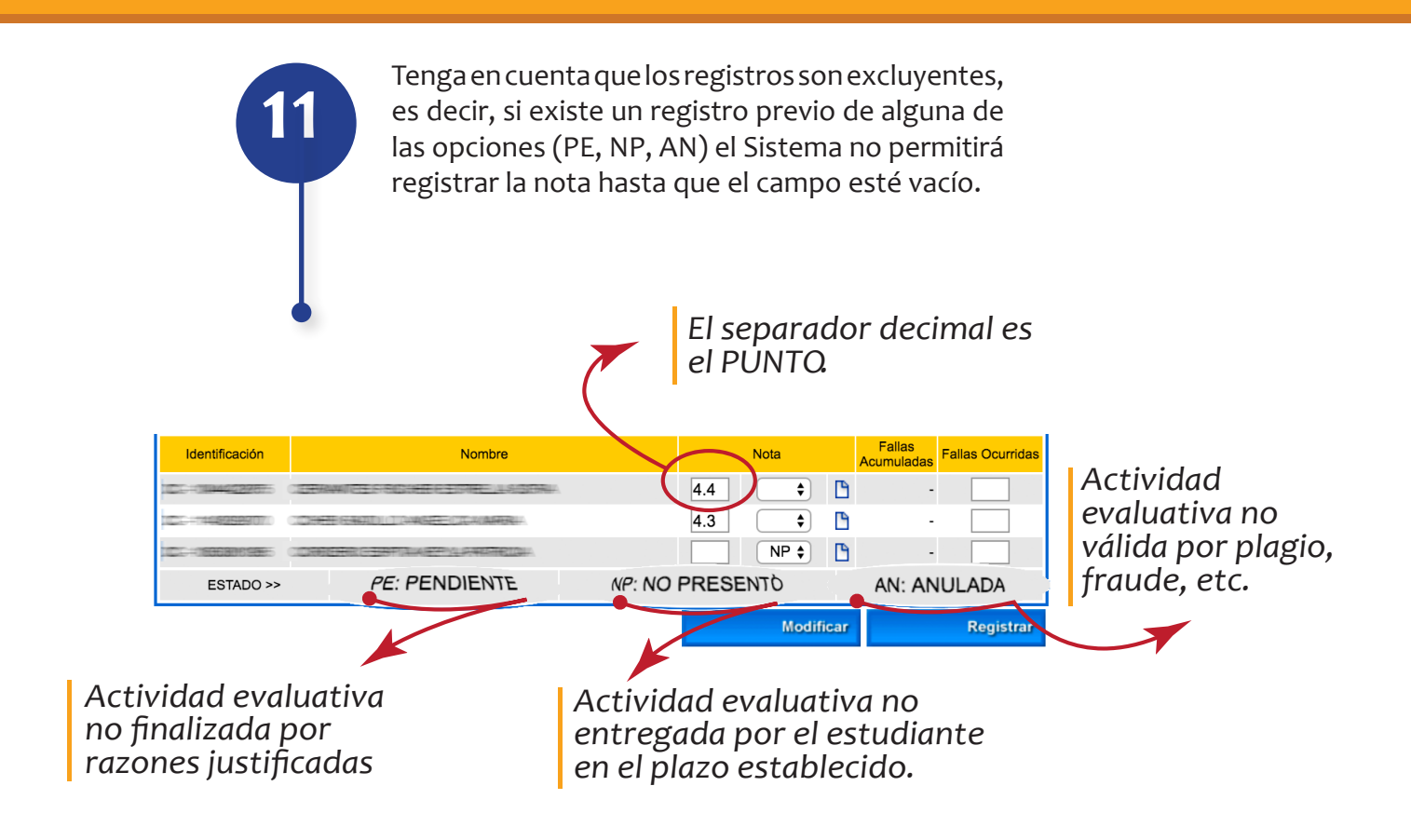

Reporte la inasistencia de los estudiantes en la casilla correspondiente (Fallas Ocurridas) inmediamente después del ingreso de la nota. El Sistema calcula las Fallas Acumuladas del estudiante y lo bloquea al alcanzar el límite de inasistencia correspondiente a la intensidad horaria del curso (Art. 68 del Reglamento Estudiantil). Se considera conveniente tener su propio registro alterno de asistencia.

Las fallas están expresadas en horas

| Identificación | Nombre                                                        | Nota       | Fallas<br>Acumuladas |
|----------------|---------------------------------------------------------------|------------|----------------------|
| CC-08446277875 | CERNANT REPORTED EXTRACTORY                                   | 4.4 🗘 🖺    | - 5                  |
| CE+1409989070  | CONTRACTOR CONTRACTOR AND AND AND AND AND AND AND AND AND AND | 4.3 🗘 🖡    | -2                   |
| CE+08868009885 | CORRECTOR DESTRICTION                                         | NP 🗘 🧗     | 10                   |
| ESTADO >>      | PE: PENDIENTE NP: 1                                           | O PRESENTO | AN: ANULADA          |
|                |                                                               | Modificar  | Perietrar            |

Dependiendo del caso del estudiante, y por supuesto si usted lo considera apropiado, podrá desbloquear al estudiante que ya ha perdido el curso por faltas, digitando un valor negativo que disminuya la cantidad de fallas para poder registrar la nota.

Al finalizar el ingreso de notas de los estudiantes, haga click en el botón **Registrar.** 

| JOSE DAVID SANC | HEZ REALES           |                                    |                            |            |          |        |                      | 0                | <i>c.e</i>     |
|-----------------|----------------------|------------------------------------|----------------------------|------------|----------|--------|----------------------|------------------|----------------|
|                 | adémico              |                                    |                            |            |          |        | Acad                 | emuSo            | ott <b>a.e</b> |
|                 |                      |                                    |                            |            |          |        |                      |                  |                |
|                 |                      | Ingre                              | sar Calificaciones         |            |          |        |                      |                  |                |
|                 |                      | Ma                                 | ateria                     |            |          |        |                      | Grupo            |                |
|                 | 30777-               | TICS APLICADAS A PROCESOS DE ENSEN | ANZA Y APRENDIZA           | JE DE LA I |          | CASTEL | LLANA                | 25               |                |
|                 |                      | 1 EVALUACION                       |                            |            | 1 EVAL   |        | )N                   |                  |                |
|                 | Listado de Estudiant | es »» 01 - 10 de 34 \$             |                            |            |          |        |                      |                  |                |
|                 | Identificación       | Nombre                             |                            |            | Nota     |        | Fallas<br>Acumuladas | Fallas Ocurridas |                |
|                 | CC-MALLINE           | APROVIDE LA HOLE                   |                            |            | <b>(</b> | B      | -                    |                  |                |
|                 |                      | ¿Está seguro que                   | e desea registrar la infor | mación?    | \$       | 3      | -                    | 1                |                |
|                 | DO-THEORY            | ARRETS MOUNT ALL                   |                            |            | \$       | •      | -                    |                  |                |
|                 | DC-108004088         | BARRIER NORMALIER                  |                            |            | \$       | 0      | -                    |                  |                |
|                 | DO-MANAGETY          | BANCO OF THE AND                   | Cancelar Ac                | ceptar     | \$       | ۵      | -                    | 2                |                |
|                 | 00-10040108          | BOLINE HER LONGE LUE               |                            |            | PE 🛊     | ۵      | -                    |                  |                |
|                 | CC- 1000077104       | CANTULO MATTREE AMEN 1570M         |                            |            | PE \$    | 0      | -                    |                  |                |
|                 | DC-THROUGHTS         | CERNINGS FROMEN EXTREMA NOTION     |                            | 4.4        | <b> </b> | 0      | -                    |                  |                |
|                 | DE-THERE             | COMEN BADALO ANGELICA MARIA        |                            | 4.3        | \$       | 6      | -                    |                  |                |
|                 | 00-10030-000         | CONDERC EDITIA NETLA NOTICIA       |                            |            | NP 🗘     | 6      | -                    |                  |                |
|                 | ESTADO >>            | PE: PENDIENTE                      | NP: NO F                   | PRESENT    | 5        |        | AN: AN               | ULADA            | l .            |
|                 |                      |                                    |                            |            | Modif    | ficar  |                      | Registrar        |                |
|                 |                      |                                    |                            |            |          |        |                      |                  | •              |
| Volver          | Ayuda                |                                    |                            |            |          |        | ł                    | l inicio         | aplicación     |

12---

Haga click en el botón Aceptar de la ventana emergente de confirmación, si está seguro de la información previamente registrada. De lo contrario pulse en Cancelar.

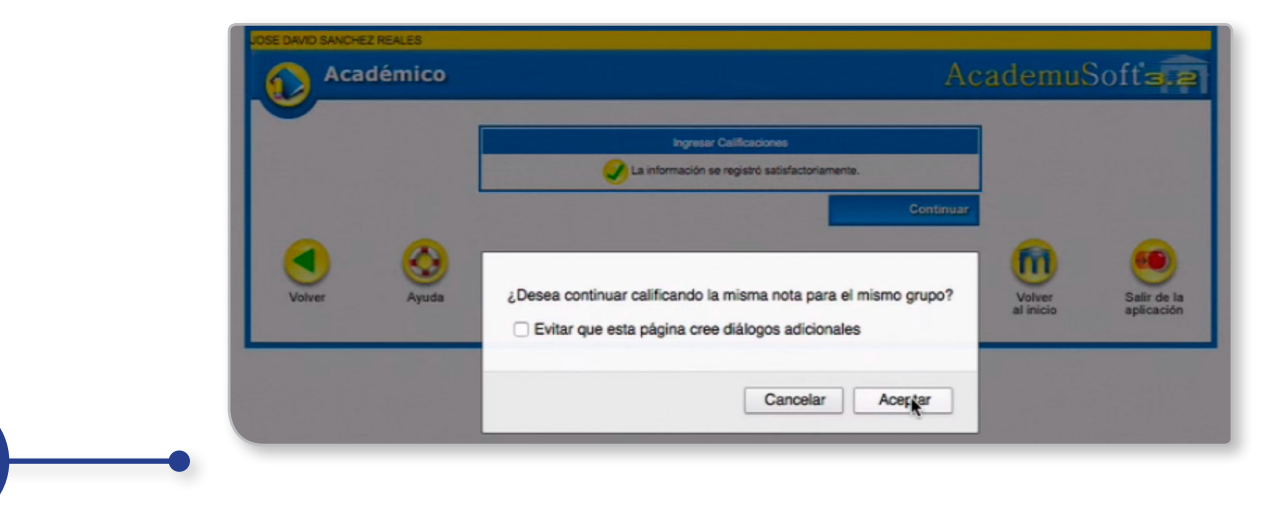

En la pantalla **Ingresar Calificaciones** presione el botón **Continuar** y en la ventana emergente presione **Aceptar** para seguir calificando al mismo grupo.

13

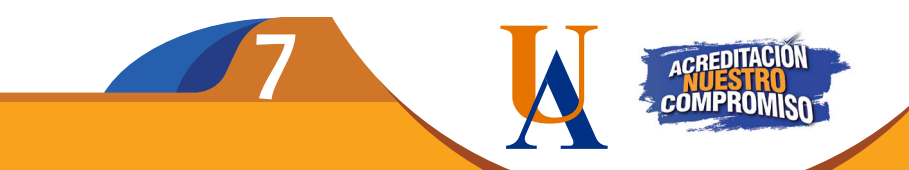

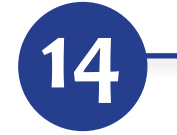

Para continuar con el ingreso de notas, seleccione el siguiente grupo de estudiantes en el menú desplegable Listado de Estudiantes.

Al finalizar el ingreso repita los pasos 10, 11, 12 y 13 hasta culminar todas las páginas presentadas por el Sistema.

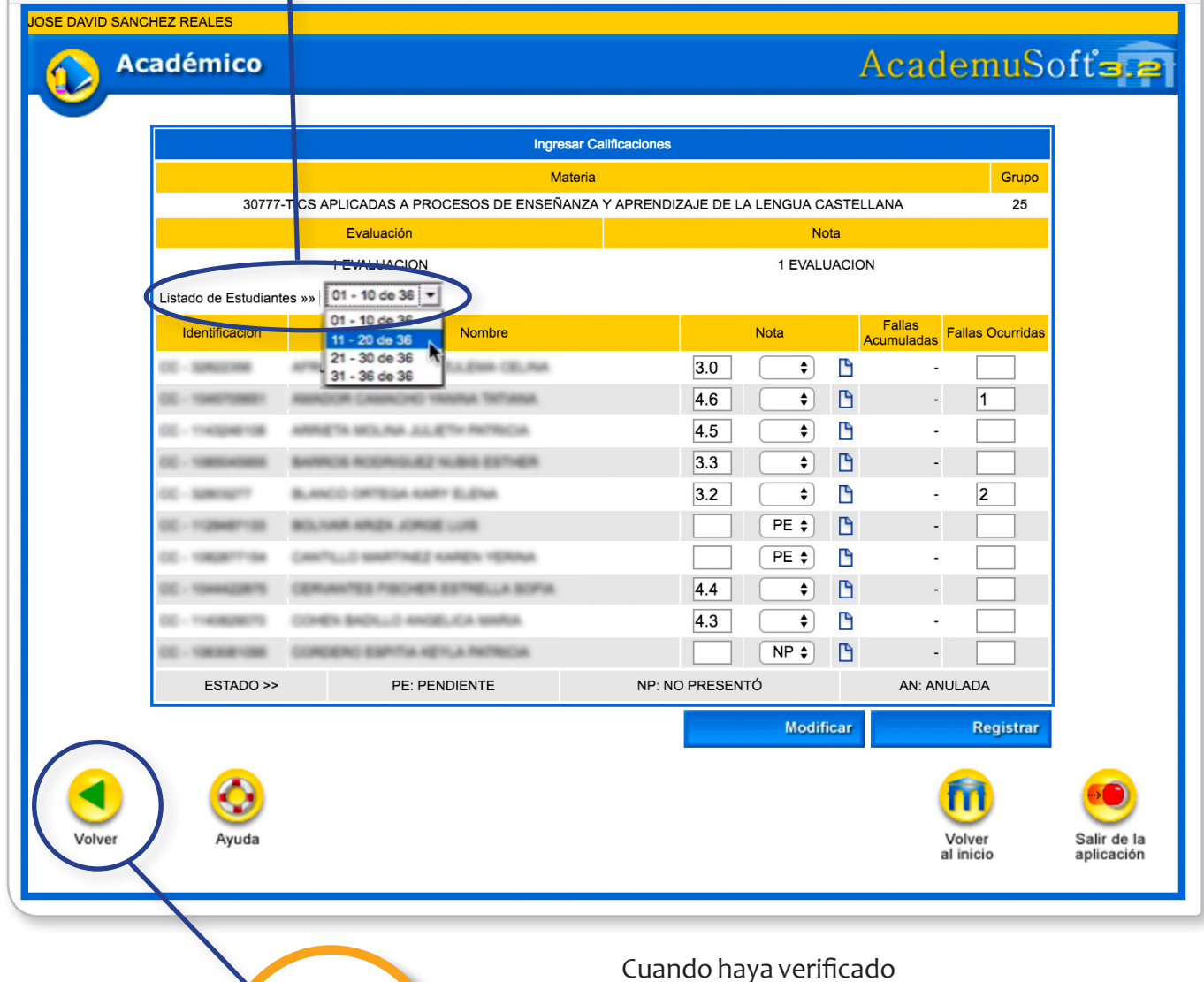

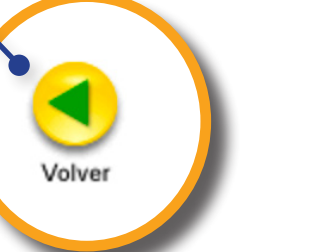

Cuando haya verificado las notas ingresadas Haga click en el ícono Volver hasta regresar a la pantalla vista en el punto 9 de esta guía. Haga click en el ícono Ver para imprimir o guardar una copia de la planilla de calificaciones del curso o grupo al que le acaba de registrar las notas.

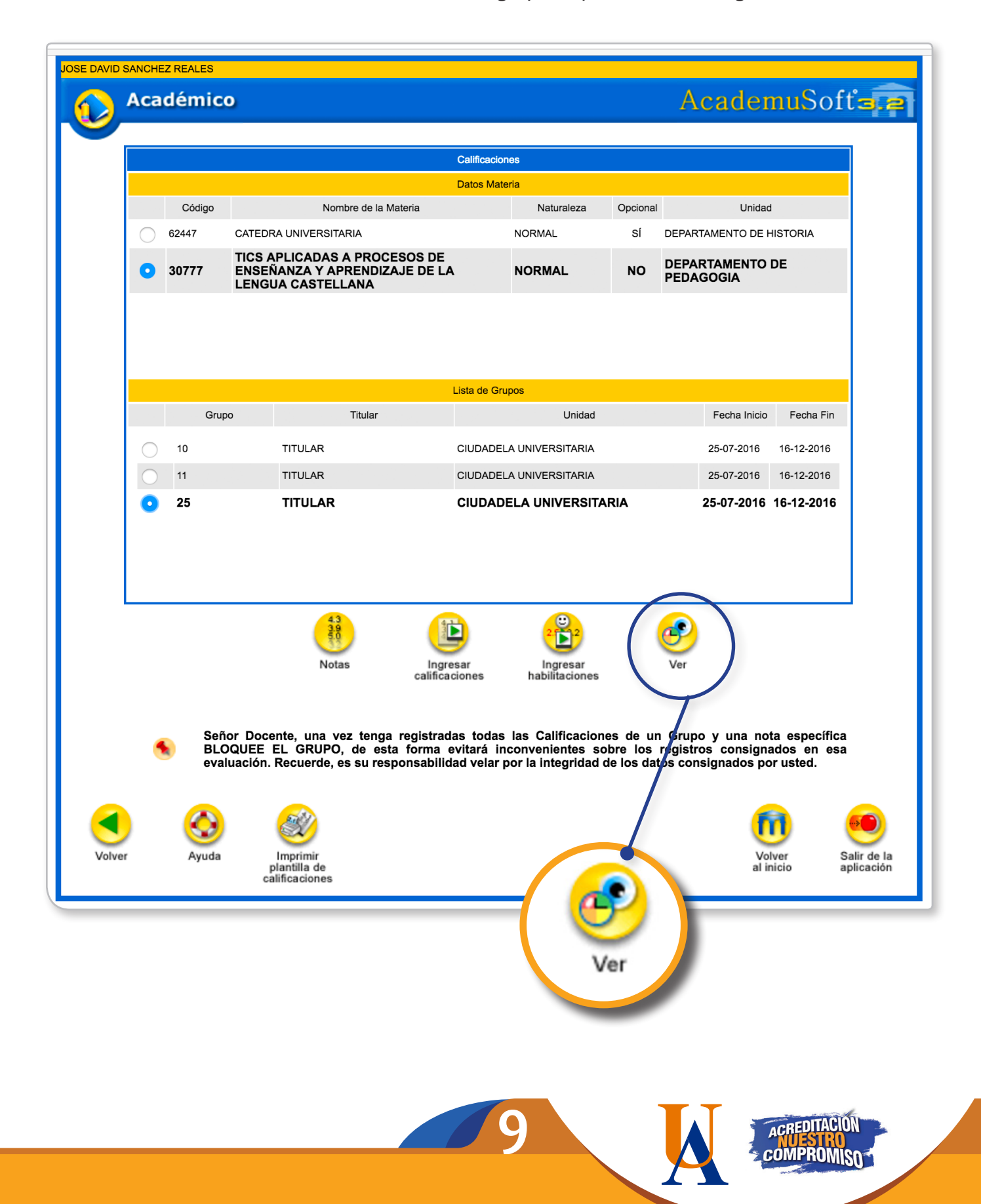

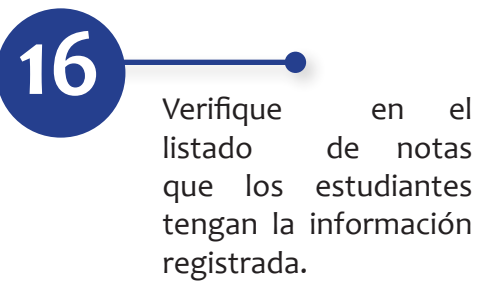

| $\begin{tabular}{ c c c c c c } \hline \begin{tabular}{ c c c c c c c } \hline \begin{tabular}{ c c c c c c c } \hline \begin{tabular}{ c c c c c c c c } \hline \begin{tabular}{ c c c c c c c c } \hline \begin{tabular}{ c c c c c c c } \hline \begin{tabular}{ c c c c c c c } \hline \begin{tabular}{ c c c c c c c c } \hline \begin{tabular}{ c c c c c c c } \hline \begin{tabular}{ c c c c c c c c c c c c c c c c c c c$                                                                                                    |                             | Ver Calificaciones |                   |                           |  |  |  |
|----------------------------------------------------------------------------------------------------|-----------------------------|--------------------|-------------------|---------------------------|--|--|--|
| CC:         Grupo           11           S0184         11           Estudiantes         1         EVALUACION<br>(40%)         3 EVALUACION<br>(40%)         3 EVALUACION<br>(30%)         3 EVALUACION<br>(30%)         3 EVALUACION<br>(30%)         10           No.         T.D.         Doc.         Nombre         100%         100%         100%         Asist.         Hab.           1         CC         PE         -         -           2         CC         -         -         -           2         CC         -         -         -           3         CC         -         -         -           4         CC         -         -         -         -           4         CC         -         -         -         -         -         -         -         -         -         -         -         -         -                                                                                                    | Identificación              | D                  | Docente           |                           |  |  |  |
| Materia         Grupo           50184         11           Estudiantes         1 EVALUACION<br>(30%)         2 EVALUACION<br>(40%)         3 EVALUACION<br>(30%)         11           No.         T.D.         Doc.         Nombre         100%         100%         100%         Asist.         Hab.           1         CC         PE         -         -         Image: Comparison of the comparison of the comparis                                                                                                    | CC.                         | 1111               | 11/1/1/           |                           |  |  |  |
| Image: Process of the second second | Materi<br>50184             | ia                 |                   | Grupo                     |  |  |  |
| No.         T.D.         Doc.         Nombre         100%         100%         100%         Asist.         Hab.         -           1         CC         PE         -         -         -         -         -         -         -         -         -         -         -         -         -         -         -         -         -         -         -         -         -         -         -         -         -         -         -         -         -         -         -         -         -         -         -         -         -         -         -         -         -         -         -         -         -         -         -         -         -         -         -         -         -         -         -         -         -         -         -         -         -         -         -         -         -         -         -         -         -         -         -         -         -         -         -         -         -         -         -         -         -         -         -         -         -         -         -         -         -         -         -                                                                                                    | Estudiantes                 | 1 EVALUACION 2 E   | VALUACION 3 EVALU | JACION                    |  |  |  |
| 1       CC       PE       -       -       -         2       CC       4.8       -       -       /       -         3       CC       4.8       -       -       /       -         4       CC       4.8       -       -       /       -         5       CC       4.1       -       -       /       -         8       CC       4.2       -       -       /       -         8       CC       4.3       -       -       /       -         9       CC       4.4       -       -       /       -                                                                                                    | T.D. Doc. Nombre            | 100%               | 100% 100          | 0% Asist. Hab. Det<br>Pon |  |  |  |
| 2       CC       4.8       -       -       /       -         3       CC       4.6       -       -       /       -         4       CC       4.2       -       /       -         5       CC       4.1       -       /       /         6       CC       4.2       -       /       /         7       CC       4.3       -       /       /         8       CC       4.2       -       /       /         9       CC       4.4       -       /       /                                                                                                    | 20                          | PE                 | -                 |                           |  |  |  |
| 3       CC       4.6       -       -       -         4       CC       4.2       -       -       /       -         5       CC       4.1       -       -       /       -         6       CC       4.2       -       -       /       -         7       CC       4.3       -       -       /       -         8       CC       4.2       -       -       /       -         9       CC       4.4       -       -       /       -                                                                                                    | 00                          | 4.8                | -                 |                           |  |  |  |
| 4       CC       4.2       -       -       ✓       -         5       CC       4.1       -       ✓       -         6       CC       4.2       -       ✓       ✓         7       CC       4.3       -       ✓       ✓         8       CC       4.2       -       ✓       ✓         9       CC       4.4       -       ✓       ✓                                                                                                    | 00                          | 4.6                |                   |                           |  |  |  |
| 5 CC       4.1       -       -       -         6 CC       4.2       -       -       -         7 CC       4.3       -       -       -         8 CC       4.2       -       -       -         9 CC       4.4       -       -       -                                                                                                    | 00                          | 4.2                | -                 |                           |  |  |  |
| 8       CC       4.2       -       -       -       -         7       CC       4.3       -       -       -       -         8       CC       4.2       -       -       -       -         9       CC       4.4       -       -       -       -                                                                                                    | 00                          | 4.1                | 2                 |                           |  |  |  |
| 7 CC       4.3       -       -       -       -         8 CC       4.2       -       -       -       -         9 CC       4.4       -       -       -       -                                                                                                    | 20                          | 4.2                | -                 |                           |  |  |  |
| 8 CC 4.2 - · ✓ ·<br>9 CC 4.4 - · ✓ ·                                                                                                    | 00                          | 4.3                | -                 |                           |  |  |  |
| 9 CC 4.4                                                                                                    | 20                          | 4.2                | -                 |                           |  |  |  |
|                                                                                                    | 00                          | 4.4                | -                 |                           |  |  |  |
| 10 CC 4.6                                                                                                    | 20                          | 4.6                | -                 |                           |  |  |  |
| SN: SIN NOTAS PE: PENDIENTE NP: NO PRESENTÓ AN: ANULADA                                                                                                    | SN: SIN NOTAS PE: PENDIENTE | NP: NO P           | RESENTÓ           | AN: ANULADA               |  |  |  |

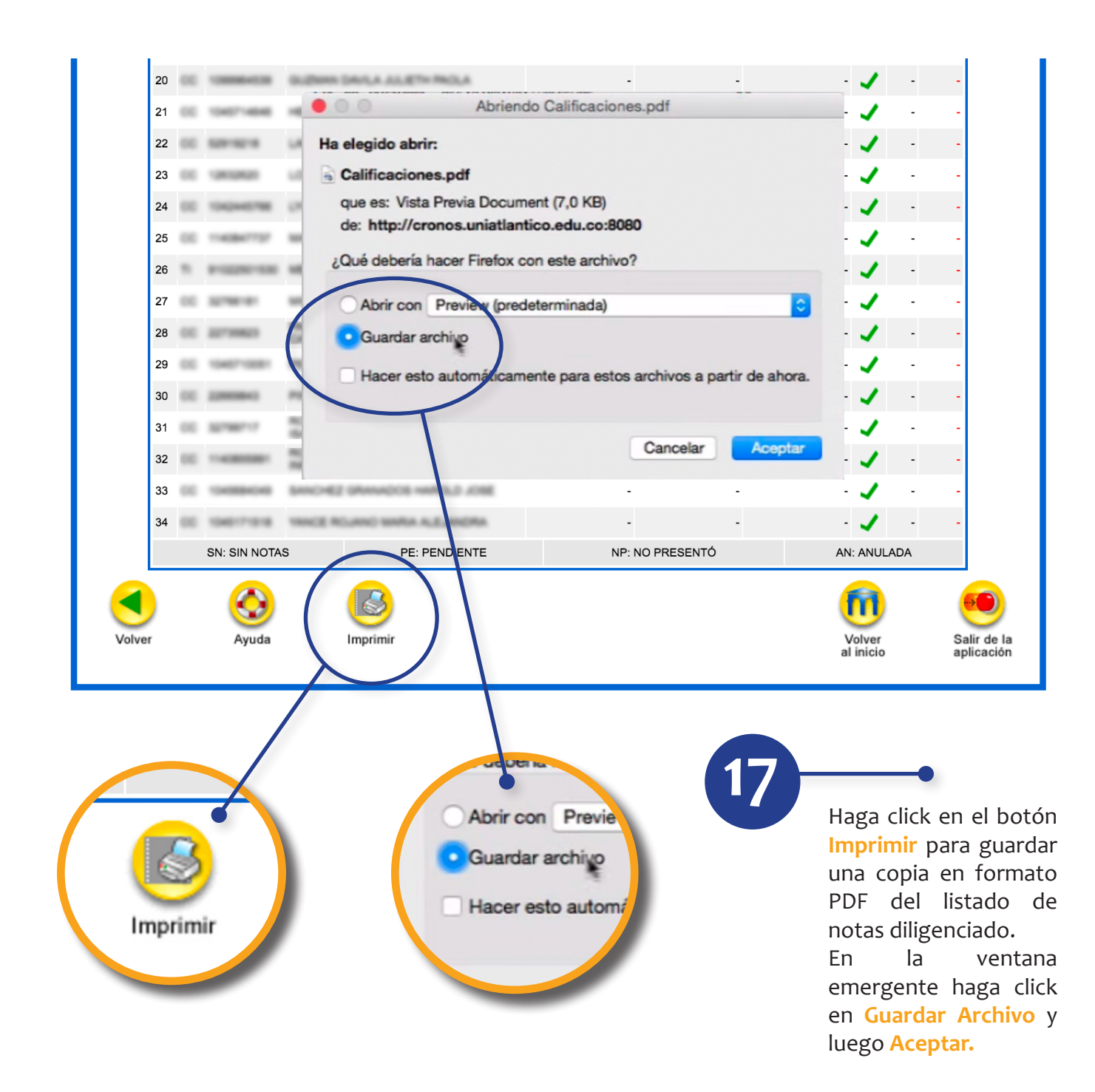

Estimado docente, le recomendamos crear una carpeta en su computador para almacenar esta importante información.

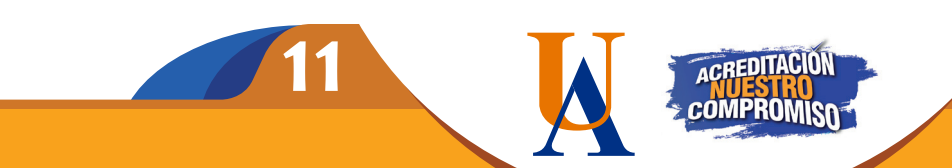

## EL REPORTE DE NOTAS EXTEMPORÁNEO IMPLICA:

Incovenientes para el estudiante, al momento de habilitar asignaturas (Art. 91 Reglamento Estudiantil).

Afectación del Estado Académico del estudiante: bajo rendimiento, por fuera de programa, suspendido (Art. 109 - 110 Reglamento Estudiantil).

Pérdida del beneficio de gratuidad, becas, créditos educativos, subsidio estudiantil para el estudiante con estado académico en bajo rendimiento. Retraso en la matrícula financiera y académica del estudiante para el siguiente período académico.

> Aumento de preocupación, desmotivación y deserción.

La no inclusión de notas en el Campus IT, en los tiempos programados para tal fin, es considerado un Servicio No Conforme del Sistema Integral de Gestión.

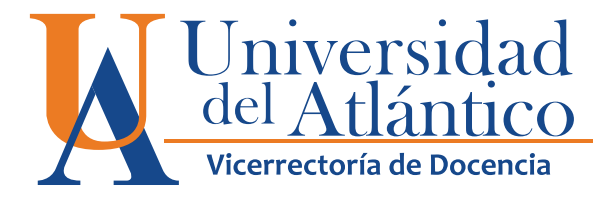

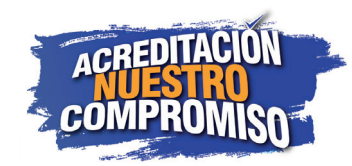